- 2. 如何添加电话号码至电话簿?
- A) 点击 "IMS"

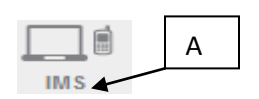

- B) 点击"电话簿"

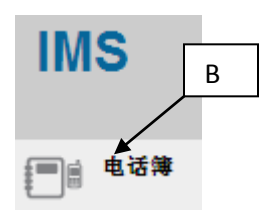

-C) 点击您想添加电话号码的"电话簿名称"

|               | Phone Book                                  |                   |   |  |  |  |
|---------------|---------------------------------------------|-------------------|---|--|--|--|
|               | New   Delete   Import   Export   Mobile Lis |                   |   |  |  |  |
|               |                                             |                   |   |  |  |  |
|               | All A                                       | B C D E F G H I J |   |  |  |  |
|               |                                             | PHONE BOOK NAME   | С |  |  |  |
|               | KLUANG CUSTOMER                             |                   |   |  |  |  |
|               |                                             |                   |   |  |  |  |
| · D) 点击 "新" D |                                             |                   |   |  |  |  |
|               |                                             |                   |   |  |  |  |
|               |                                             |                   |   |  |  |  |
|               | 电话簿:洲                                       |                   |   |  |  |  |
|               | 返回 新 删除 添加至电话簿 刷新                           |                   |   |  |  |  |

-E) 输入相关资料, 点击"储存", 有关资料将会储存至电话簿

| 电话簿:ali     |             | E                       |
|-------------|-------------|-------------------------|
| 储存          | 取消          |                         |
|             | 手机号码        | 马来西亚手机 60 ▼ 60123764558 |
|             | 姓名          | WENDY LIM               |
| Master File |             |                         |
|             | Others Name |                         |
|             | 电邮          |                         |
|             | 登记号码        |                         |
|             | 性别          | 选择性别 ▼                  |
|             | 种族          | 选择种族 🔹                  |